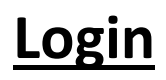

- 1. Username FirstNameLastName
- 2. Password District password(used to login to your system/desktop every morning, sign in to outlook email)
  - a. Contact IT if you are not able to use your District username/Password.

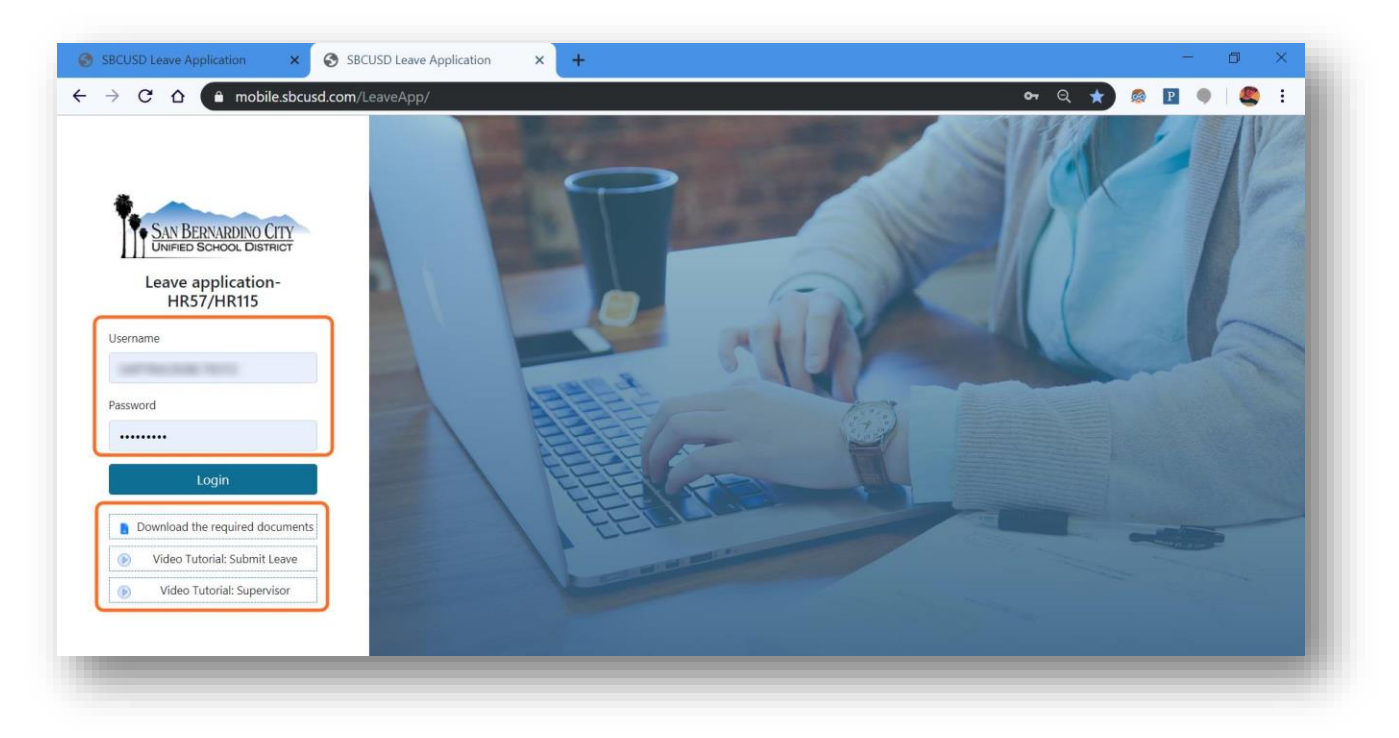

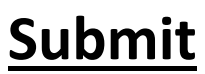

1. Click on Submit Leave (Icon)

| SAN BERNARDINO CITY<br>Unified School District |       |                              |     | My Leave   |     |                               |    |      | A  |      |         |        |          |
|------------------------------------------------|-------|------------------------------|-----|------------|-----|-------------------------------|----|------|----|------|---------|--------|----------|
| y Leav                                         | e App | olications                   |     |            |     |                               |    |      |    |      |         |        |          |
| Show                                           | 0     | • entries                    |     |            |     | Past Leave Application        |    |      |    |      | Search: |        |          |
|                                                |       |                              |     |            |     |                               |    |      |    |      |         |        |          |
| APP ID                                         | ţ1    | SUBMITTED DATE               | 11  | LEAVE TYPE | t). | DESCRIPTION                   | 11 | VIEW | ,u | EDIT | 11      | STATUS | 74       |
| APP ID                                         | TI.   | SUBMITTED DATE<br>08/15/2019 | ti. | LEAVE TYPE | th: | DESCRIPTION<br>Union Business | 11 |      | ŭ. | EDIT | 11      | STATUS | - 11<br> |

- 2. Fill the required information
  - a. Start-End date
  - b. Hours/Days
  - c. Type of Leave
  - d. Attachment(if required)
  - e. Select your Supervisor type name/department to narrow down the search list
  - f. Select checkbox > \* Read FMLA/CFRA
  - g. Select checkbox > \* I certify under penalty of perjury that the foregoing, including all attachments, is true and correct.
  - h. Click SUBMIT button

| issa: Submit on application per lase type. Progress to your lase reques<br>asses<br>st<br>Electended Previous Approved Leave                                                                                                    | Lis always example for status laskes may be granted in accordance with the rein<br>Hours Months<br>0.00 12MO                                                                         | n: of your barganing agreement and applicable State and Fede                               | al laws laws. Consult Article XIV of the California School Emplo                                                                                                    | cyces Association (CSEA) agreement of Antice XIII of the San Ber<br>Totaling *                                                                                                    | Hours Days                                                                                                    |
|----------------------------------------------------------------------------------------------------|----------------------------------------------------------------------------------------------------|--------------------------------------------------------------------------------------------|----------------------------------------------------------------------------------------------------|----------------------------------------------------------------------------------------------------|----------------------------------------------------------------------------------------------------|
| versinal Neccessity From Part A and Part E Not to Tacced Seven (?) Day<br>O'Persiant Neccessity ("Reason Marc Be Explained Below)<br>In other that immufates thanly metabolic<br>meters onlis impolling the employee's program of the person or property or<br>of a memor of the metabolis family, including programs() of topocol.<br>ment danger to the home occasioned by fload. fire, etc. | I Per School Thar (Deducted from available sick Leave)<br>a member of the immediate family.                                                                                          | Par<br>e co<br>u a<br>in a<br>ida                                                          | B) Personal Necessity, for Personal Business<br>64 members may task up to Saleve OP: DOI members may task<br>access of respected base datase, access busines con advances<br>ct: employee organizational activity; work stoppage, chike or | e up to Roy (E) annual persona recently day? for personal bud-<br>e notice in not people aux to commanies bayted your con-<br>other consume activity diversed against the district or lary lings | ness Salahit from to the well members immediate supervisor three (1) wort<br>on their to be used for increasion: engaging in other employment, while dis<br>(activity) |
| Code 233 Not to exceed sick leave earned in a six (6) month period. (De<br>on must be explained below)<br>r Code 233 (Illness of a parent child, spouse, or domestic parner).                                                                                                    | ducted from available sick leave)                                                                                                    |                                                                                            |                                                                                                    |                                                                                                    |                                                                                                    |
| seves<br>avanet<br>21 Totas Lavo<br>19 Lavo (Without Pay)<br>19 Lavo (Without Pay)<br>miai Thems/Argident Lave                                                                                                    | <ul> <li>provest same of Alex</li> <li>page of Alex</li> <li>page the Alex</li> <li>page the Alex</li> <li>prove the Alex</li> <li>prove the Alex</li> <li>prove the Alex</li> </ul> | nci (Without Pay)<br>ci Laave<br>ore: (Without Pay)<br>g Gualiying Engencies (Wethout Pay) |                                                                                                    | Villary Leave     Villary Leave     Aptroductore     part-Term Leave     Vidhout Pey)     part-Term Leave Widthout Pey)     part-Term Leave     Vidhout Pey)     part-Term Leave                 |                                                                                                    |
| Files (If required)<br>chment T                                                                                                    | Attachment 2                                                                                                    |                                                                                            |                                                                                                    | Attachment 3                                                                                                    |                                                                                                    |
| hoose File No file chosen                                                                                                    | Choose Fi                                                                                                    | e No file chosen                                                                           |                                                                                                    | Choose File No file chosen                                                                                                    |                                                                                                    |
| Reason for Leave Request (Please provide the date of birth, adoption, for                                                                                                    | ter care and/or non-parental guardian placement.) *                                                                                                    |                                                                                            |                                                                                                    |                                                                                                    |                                                                                                    |
| ing Character : 132                                                                                                    |                                                                                                    |                                                                                            |                                                                                                    |                                                                                                    |                                                                                                    |
| isor *                                                                                                    |                                                                                                    |                                                                                            |                                                                                                    |                                                                                                    |                                                                                                    |
| •                                                                                                    |                                                                                                    |                                                                                            |                                                                                                    |                                                                                                    |                                                                                                    |
| I hereby certify acknowledgment that I have been informed of my FML<br>certify under penalty of perjury that the foregoing, including all attachmen<br>;                                                                                                    | A/CFRA Rights and Benefits.<br>s. is true and correct                                                                                                    | Curr<br>08/2                                                                               | nt Data :<br>L/2019                                                                                                    |                                                                                                    |                                                                                                    |

Solution by: CyberTech Systems and Software

#### Example – Critical Illness

| California -                                                                                                    |                                                                       | 000 |  |
|----------------------------------------------------------------------------------------------------|-----------------------------------------------------------------------|-----|--|
| Critical liness Leave                                                                                                 |                                                                       |     |  |
| Reson for Leave<br>Maximum of three (3) days per year; attach Critical Illness form. (HR-64)<br>Name / Relationship * |                                                                       |     |  |
| Attach File(s)(Mandatory for Critical Illness Leave) * Attachment 1 Choose File No file chosen                        |                                                                       |     |  |
| xplain Reason for Leave Request (Please provide the date of birth, adoption, foster<br>Remaining Character : 132      | care and/or non-parental guardian placement.) *                       |     |  |
| upervisor *                                                                                                    | CFRA Rights and Benefits.                                             |     |  |
| I certify under penalty of pegury that the foregoing, including all attachments.<br>Signed :                          | is true and correct.<br>Current Date :<br>08/26/2019<br>Submit Cancel |     |  |

Select Supervisor: Type Name/Department to narrow down Supervisor list.

| Supervisor * Information Wight/Coci - INFORMATION TECHNOLOGY Rebertson , Jacon - INFORMATION TECHNOLOGY To, Mike - INFORMATION TECHNOLOGY Submit Cancel                                                                                                    | Supervisor * Information Wight Cc2I - INFORMATION TECHNOLOGY Tu, Mike - INFORMATION TECHNOLOGY Tu, Mike - INFORMATION TECHNOLOGY                                                                                                    | C LOCATED                                                                                                    | 0                                                                                           | - 0 - 0 0 |  |
|----------------------------------------------------------------------------------------------------|----------------------------------------------------------------------------------------------------|----------------------------------------------------------------------------------------------------|---------------------------------------------------------------------------------------------|-----------|--|
| Supervisor *  Information Wright, Cecil - INFORMATION TECHNOLOGY Robertson, Jason - INFORMATION TECHNOLOGY Lohnson, Johne A - INFORMATION TECHNOLOGY Tu, Mike - INFORMATION TECHNOLOGY Submit Cancel                                                                                                    | Supervisor * Information Wight, Ccc3 - INFORMATION TECHNOLOGY UP FMLA/CFRA Rights and Benefits. achments, is true and correct. achments, is true and correct. Universe and the second second se |                                                                                                    |                                                                                             |           |  |
| Supervisor *  Information Wright, Cecil - INFORMATION TECHNOLOGY Robertson, Jason - INFORMATION TECHNOLOGY Johnson, Johne A - INFORMATION TECHNOLOGY Tu, Mike - INFORMATION TECHNOLOGY Tu, Mike - INFORMATION TECHNOLOGY                                                                                                    | Supervisor * Information Wright, Ceci - INFORMATION TECHNOLOGY VFMLA/CFRA Rights and Benefits. Robertson, Jason - INFORMATION TECHNOLOGY Johnson, Johne A - INFORMATION TECHNOLOGY Tu, Mike - INFORMATION TECHNOLOGY Submit Cancel                                                                                                    |                                                                                                    |                                                                                             |           |  |
| Supervisor *  Information Wright, Ccel - INFORMATION TECHNOLOGY Johnson, Johne A - INFORMATION TECHNOLOGY Tu, Mike - INFORMATION TECHNOLOGY UMBER - INFORMATION TECHNOLOGY UMBER - INFORMA | Supervisor * information Wright, Cecil - INFORMATION TECHNOLOGY Bobertson, Jason - INFORMATION TECHNOLOGY Johnson, Johne A - INFORMATION TECHNOLOGY Tu, Mike - INFORMATION TECHNOLOGY U, Mike - INFORMATION TECHNOLOGY U, MIKE - INFORMATION TECHNOLOGY U, MIKE - INFORMATION TECHNOLOGY U, MIKE - INFORM |                                                                                                    |                                                                                             |           |  |
| Information Wright, Cecil - INFORMATION TECHNOLOGY Robertson, Jason - INFORMATION TECHNOLOGY Johnson, Johne A - INFORMATION TECHNOLOGY Tu, Mike - INFORMATION TECHNOLOGY USubmit Cancel                                                                                                    | Information Vright, Cecil - INFORMATION TECHNOLOGY Robertson, Jason - INFORMATION TECHNOLOGY Johnson, Johne A - INFORMATION TECHNOLOGY Tu, Mike - INFORMATION TECHNOLOGY UNIX Cancel                                                                                                    |                                                                                                    |                                                                                             |           |  |
| Wright, Cecil - INFORMATION TECHNOLOGY     by FMLA/CFRA Rights and Benefits.       Robertson, Jason - INFORMATION TECHNOLOGY     Lachments, is true and correct.       Johnson, Johne A - INFORMATION TECHNOLOGY     Current Date : 08/26/2019       Tu, Mike - INFORMATION TECHNOLOGY     Submit                                                                                                    | Wright, Cecil - INFORMATION TECHNOLOGY     by FMLA/CFRA Rights and Benefits.       Robertson, Jason - INFORMATION TECHNOLOGY     Lachments, is true and correct.       Johnson, Johne A - INFORMATION TECHNOLOGY     Current Date :       Unit will be a represented by the second base of the second base of                                                                                                    | Supervisor *                                                                                                    |                                                                                             |           |  |
| Robertson, Jason - INFORMATION TECHNOLOGY adments is true and correct.<br>Johnson, Johne A - INFORMATION TECHNOLOGY 08/26/2019<br>Tu, Mike - INFORMATION TECHNOLOGY Submit Cancel                                                                                                    | Robertson, Jason - INFORMATION TECHNOLOGY additionals, is true and correct.<br>Johnson, Johne A - INFORMATION TECHNOLOGY<br>Tu, Mike - INFORMATION TECHNOLOGY<br>Submit Cancel                                                                                                    | Supervisor *                                                                                                    | _                                                                                           |           |  |
| Johnson, Johne A - INFORMATION TECHNOLOGY Tu, Mike - INFORMATION TECHNOLOGY Submit Cancel                                                                                                    | Johnson, Johne A - INFORMATION TECHNOLOGY Tu, Mike - INFORMATION TECHNOLOGY Submit Cancel                                                                                                    | Supervisor *<br>information<br>Wright, Cecil - INFORMATION TECHNOLOGY                                                                               | IV FMLA/CFRA Rights and Benefits.                                                           |           |  |
| Tu, Mike - INFORMATION TECHNOLOGY Submit Cancel                                                                                                    | Tu, Mike - INFORMATION TECHNOLOGY Submit Cancel                                                                                                    | Supervisor * information Wright, Cecil - INFORMATION TECHNOLOGY Robertson, Jason - INFORMATION TECHNOLOGY                                           | IV FMLA/CFRA Rights and Benefits. Lachments, is true and correct. Current Date -            |           |  |
|                                                                                                    |                                                                                                    | Supervisor * information Wright, Cecil - INFORMATION TECHNOLOGY Robertson, Jason - INFORMATION TECHNOLOGY Johnson, Johne A - INFORMATION TECHNOLOGY | Py FMLA/CFRA Rights and Benefits. tachments, is true and correct. Current Date : 08/26/2019 |           |  |

Solution by: CyberTech Systems and Software

# <u>Edit</u>

- 1. Click My Leave (icon)
- 2. Select Edit (icon)-to edit your application

| UNIFIED SCI | HOOL DISTRICT     |            |                        |         |      | 9           |     |
|-------------|-------------------|------------|------------------------|---------|------|-------------|-----|
| y Leave App | lications         |            |                        |         |      |             | l j |
| Show 10     | ▼ entries         |            | Past Leave Application |         |      | Search:     |     |
| PP ID       | 14 SUBMITTED DATE | LEAVE TYPE | DESCRIPTION            | 11 VIEW | EDIT | ti STATUS   | 11  |
| 05          | 08/15/2019        | HR57       | Union Business         | ø       |      | In-Progress | ^   |
| 70          | 07/26/2019        | HR57       | Short-Term Leave       | 0       | 2    | Cancelled   |     |

3. Make changes>Select your supervisor>Click on the checkboxes>Re-submit

| J Critical Illness Leave                                                                                                    | Leave of Absence (Without Pay)                      | Patriotic Leave                |
|----------------------------------------------------------------------------------------------------|-----------------------------------------------------|--------------------------------|
| Family Leave (Without Pay)                                                                                                    | Long-Term Sick Leave                                | Short-Term Leave (Without Pay) |
| Funeral Leave (With Pay)                                                                                                    | Military Caregiver (Without Pay)                    | Parental Leave AB2393          |
| Industrial Illness/Accident Leave                                                                                                    | Military Family Qualifying Exigencies (Without Pay) | Union Business                 |
| leason for Leave                                                                                                    |                                                     |                                |
| Union Business                                                                                                    |                                                     |                                |
| Attach Files (If required)                                                                                                    |                                                     |                                |
| Attachment 1                                                                                                    | Attachment 2                                        | Attachment 3                   |
| Choose File No file chosen                                                                                                    | Choose File No file chosen                          | Choose File No file chosen     |
| lemaining Character : 123                                                                                                    |                                                     |                                |
|                                                                                                    |                                                     |                                |
| Supervisor *                                                                                                    |                                                     |                                |
| PERSONNEL SERVICES                                                                                                    | •                                                   |                                |
| <u> </u>                                                                                                    |                                                     |                                |
| I hereby certify acknowledgment that I have been inference of the second second sec | ormed of my FMLA/CFRA Rights and Benefits.          |                                |
| certify under penalty of perjury that the foregoing, includ                                                                                                    | ling all attachments, is true and correct.          |                                |
|                                                                                                    | Current Date :                                      |                                |
| Signed :                                                                                                    | 08/26/2019                                          |                                |
| Signed :<br>Bunn, Vincent                                                                                                    |                                                     |                                |
| Signed :<br>Bunn, Vincent                                                                                                    | Re-Submit Cancel                                    |                                |

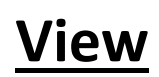

- 1. Select My Leave (icon)
- 2. Click on the View (icon) of the application

| UNIFIED SCH | ICOL DISTRICT    |               |                        | C       |         | •           |       |
|-------------|------------------|---------------|------------------------|---------|---------|-------------|-------|
| Leave App   | lications        |               |                        |         |         |             |       |
| Show 10     | • entries        |               | Past Leave Application |         |         | Search:     |       |
| PID         | 1 SUBMITTED DATE | 11 LEAVE TYPE | DESCRIPTION            | ti VIEW | th EDIT | ti STATUS   | - 214 |
| 5           | 08/15/2019       | HR57          | Union Business         |         |         | In-Progress | ) ^   |
| ,           | 07/26/2019       | HR57          | Short-Term Leave       | 0       | Ph      | Cancelled   |       |

3. Find the current status of your application

| MyLeave/                           | Appliction/Leave Details | 5              |                            |                                 | SUBMIT                  |                                |
|------------------------------------|--------------------------|----------------|----------------------------|---------------------------------|-------------------------|--------------------------------|
| pplication Id<br>05                | Name                     |                | Employee Number            | Job Title<br>Generic Classified | Phone                   | Location<br>PERSONNEL SERVICES |
| Request<br>Leave                   | Hours<br>0.00            | Months<br>12MO | From Date 08/13/2019       | To Date<br>08/13/2019           | Totalling<br>1.50 Hours | Submit Date<br>08/15/2019      |
| Supervisor                         | Leave Type<br>HR57       |                | Approval status<br>Pending |                                 |                         |                                |
| Reason for Leave<br>Union Business |                          |                |                            |                                 |                         |                                |
| Applicant Comment                  |                          |                |                            |                                 |                         |                                |